|                  | Documento           | Manual de inicio de sesión para usuario externos |         |      |
|------------------|---------------------|--------------------------------------------------|---------|------|
| AIRPORT PARTNERS | Proyecto o<br>Tarea | Sistema LAP EN LINEA                             | Versión | v1.0 |

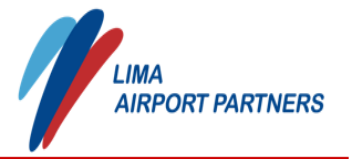

## Manual de Inicio de Sesión para Usuarios Externos LAP EN LÍNEA

## **Historial de Versiones**

| Descripción     | Versión | Fecha      | Autor         |
|-----------------|---------|------------|---------------|
| Versión Inicial | 1.0     | 17/03/2025 | Pedro Pacheco |

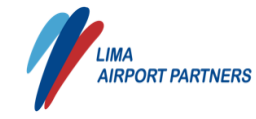

Versión

Sistema LAP EN LINEA

| 1 | Int | Introducción                                                                              |   |  |
|---|-----|-------------------------------------------------------------------------------------------|---|--|
|   | 1.1 | Alcance del Manual                                                                        | 3 |  |
|   | 1.2 | Documentos relacionados                                                                   | 3 |  |
|   | 1.3 | Niveles de seguridad                                                                      | 3 |  |
| 2 | Ac  | cesos al Sistema                                                                          | 4 |  |
|   | 2.1 | Actualizar email para usuarios externos ( <mark>SOLO SE REALIZARÁ LA PRIMERA VEZ</mark> ) | 4 |  |
|   | 2.2 | Inicio de Sesión                                                                          | 6 |  |
|   |     |                                                                                           |   |  |

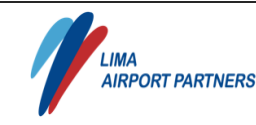

Versión

#### Sistema LAP EN LINEA

## 1 Introducción

### 1.1 Alcance del Manual

El presente documento se encuentra dirigido para los usuarios externos del Sistema LAP EN LÍNEA y tiene como objetivo plasmar la funcionalidad de inicio de sesión.

### **1.2** Documentos relacionados

Para la elaboración del manual del Sistema LAP EN LÍNEA, no se ha obtenido información de ningún documento adicional.

### **1.3** Niveles de seguridad

Los niveles de seguridad con los que cuenta el Sistema son:

• Cuenta Windows Administrado por las librerías de Seguridad de LAP.

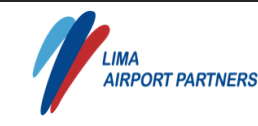

Versión

# **2** Accesos al Sistema

Tarea

## 2.1 Actualizar email para usuarios externos (SOLO SE REALIZARÁ LA PRIMERA VEZ)

Todo usuario externo debe asociar un correo electrónico válido a su cuenta. Para realizar esta actualización, sigue estos pasos:

- ✓ Accede a la opción "Actualizar Email (Usuarios Externos)". Ver Figura 1.
- ✓ Ingresa la siguiente información (*Ver Figura 2*):

Sistema LAP EN LINEA

- Usuario: Escribe tu nombre de usuario.
- Contraseña: Ingresa tu clave de acceso.
- Correo Electrónico: Introduce un correo válido.

# LAP EN LÍNEA

| reCAPTCHA<br>Privacy - Terms |
|------------------------------|
|                              |
| a? ><br>xternos) >           |
|                              |

### Proveedores no registrados, AQUÍ >

Figura 1: Opción Actualizar Email (Usuarios externos).

Ingresar los datos requeridos.

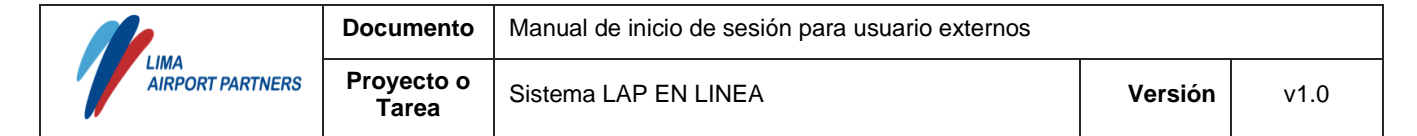

# LAP EN LÍNEA

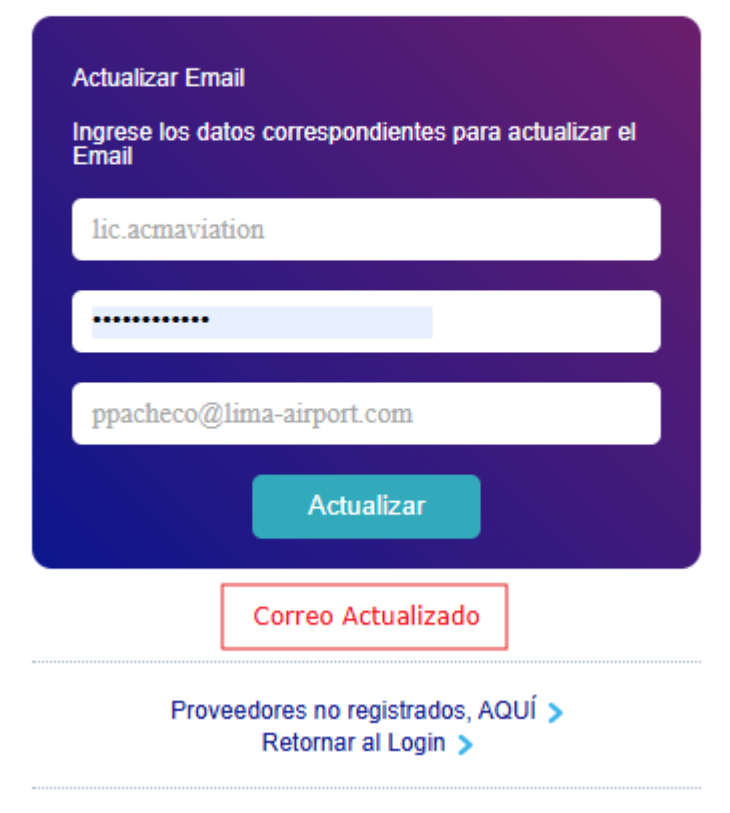

Figura 2: Mensaje de confirmación.

Para finalizar, vuelve a la ventana inicial para ingresar al sistema. Para ello, haz clic en la opción "**Retornar al Login**". *Ver Figura 3.* 

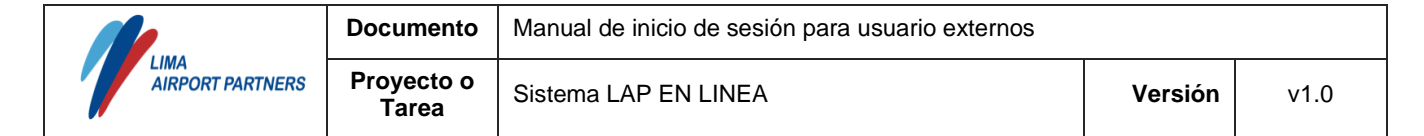

# LAP EN LÍNEA

| Actualizar Email<br>Ingrese los datos correspondientes para actualizar el<br>Email |
|------------------------------------------------------------------------------------|
| lic.acmaviation                                                                    |
|                                                                                    |
| ppacheco@lima-airport.com                                                          |
| Actualizar                                                                         |
| Correo Actualizado                                                                 |
| Proveedores no registrados, AQUÍ ><br>Retornar al Login >                          |

Figura 3: Opción Retornar al Login.

### 2.2 Inicio de Sesión

Para ingresar al sistema debemos ingresar las credenciales de usuario, clave y verificar el recaptcha. Esta ventana se mantiene como siempre. *Ver figura 4.* 

|                          | Documento           | Manual de inicio de sesión para usuario externos |         |      |
|--------------------------|---------------------|--------------------------------------------------|---------|------|
| LIMA<br>AIRPORT PARTNERS | Proyecto o<br>Tarea | Sistema LAP EN LINEA                             | Versión | v1.0 |

# LAP EN LÍNEA

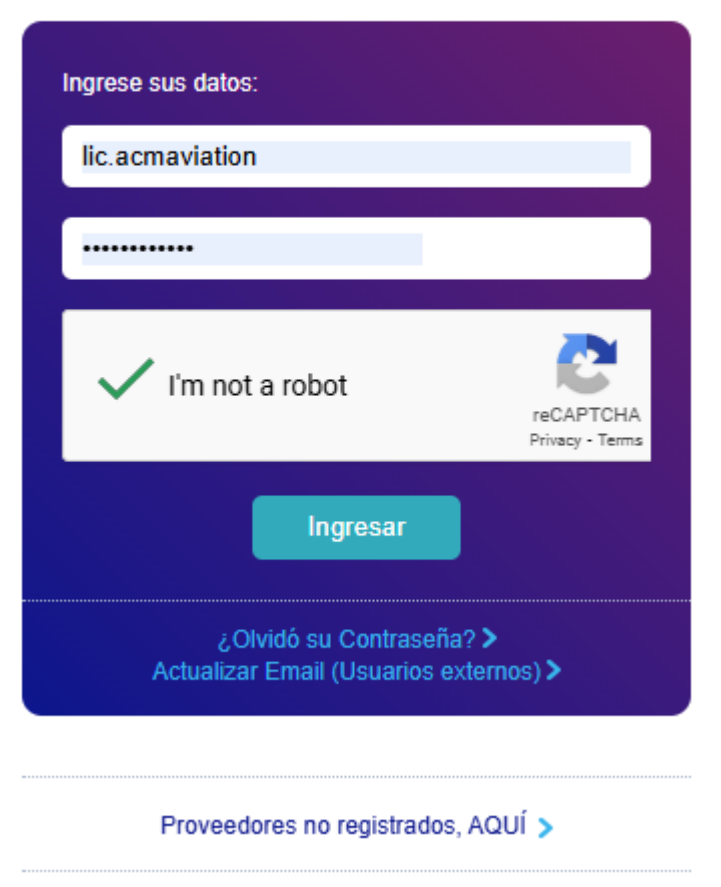

Figura 4: Inicio de sesión.

Después de validar las credenciales, les llegara un correo con el código de verificación para poder ingresarlo al sistema, este código de verificación tiene un tiempo de vida máximo de 5 min. *Ver figura 5.* 

| LAP EN LINEA - Código de verificación                                                                   |                          |                          | 🕼 Summarize        |
|----------------------------------------------------------------------------------------------------|--------------------------|--------------------------|--------------------|
| DoNotReply <donotreply@lima-airport.com><br/>To • Pacheco, Pedro</donotreply@lima-airport.com>          | 🙂 🗠 Reply                | Reply All                | → Forward (1)      |
| i Click here to download pictures. To help protect your privacy, Outlook prevented automatic download o | of some pictures in this | message.                 |                    |
| Este es un correo externo. Verifique que la dirección de correo sea confiable. Si sospechas de          | este correo repórta      | o a <u>cibersegurida</u> | d@lima-airport.com |
| Su código de verificación es:                                                                           |                          |                          |                    |
| 965793                                                                                                  |                          |                          |                    |

ADVERTENCIA: Este es un email externo. 1. Verifique el remitente 2. No descargue adjuntos desconocidos 3. No haga click en links y 4. Ante sospechas comuniquese con el área de TI.

Figura 5: Código de verificación.

| LIMA<br>AIRPORT PARTNERS | Documento           | Manual de inicio de sesión para usuario externos |         |      |
|--------------------------|---------------------|--------------------------------------------------|---------|------|
|                          | Proyecto o<br>Tarea | Sistema LAP EN LINEA                             | Versión | v1.0 |

En esta ventana se ingresa el código de verificación que llego al correo. El sistema también valida si se ingresa un código invalido. *Ver figura 6.* 

También existe la opción "Generar Código de Verificación" si se necesita generar un nuevo código.

# LAP EN LÍNEA

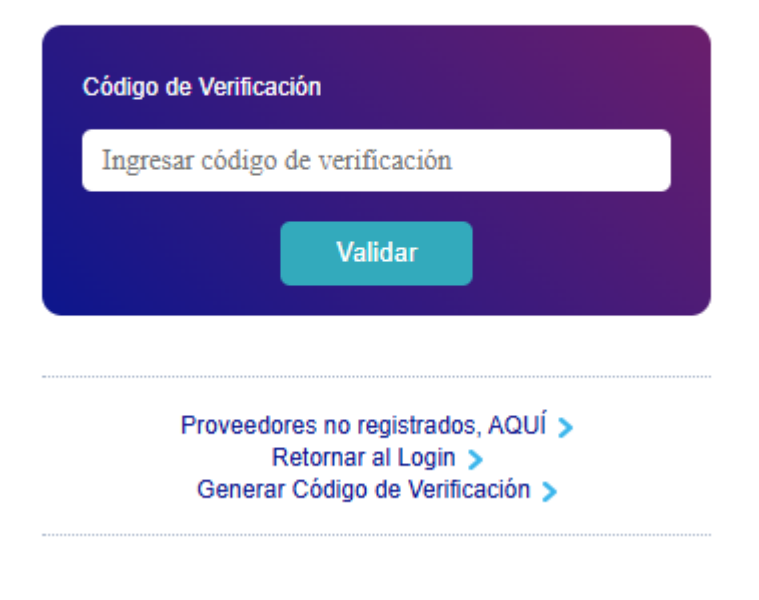

Figura 6: Ingresar código de verificación.

Al completar todos los datos solicitados, se podrá ingresar a la aplicación. *Ver figura* 7.

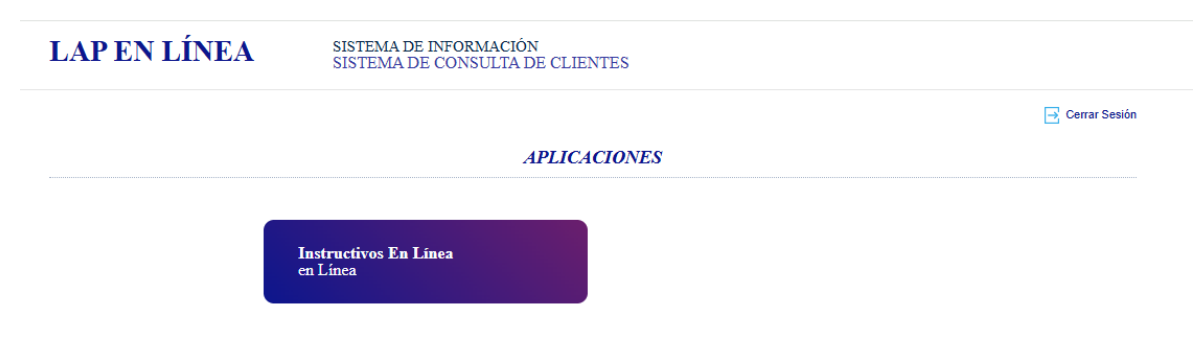

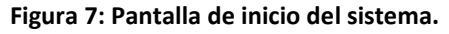